## МУНИЦИПАЛЬНОЕ БЮДЖЕТНОЕ УЧРЕЖДЕНИЕ ДОПОЛНИТЕЛЬНОГО ОБРАЗОВАНИЯ «ЦЕНТР ДЕТСКОГО ТВОРЧЕСТВА»

# МЕТОДИЧЕСКИЕ РЕКОМЕНДАЦИИ «СОЗДАНИЕ ИНТЕРАКТИВНЫХ ТЕСТОВ В ПРОГРАММЕ POWERPOINT С ИСПОЛЬЗОВАНИЕМ VBA»

Составитель:

Ломакина Светлана Михайловна,

методист

г.Трехгорный, 2025

#### ПОЯСНИТЕЛЬНАЯ ЗАПИСКА

В настоящее время существует множество тестовых оболочек, в том числе и бесплатных, в которых можно создавать различные тесты. Но нельзя упускать шанс создания красочно оформленных тестов с помощью возможностей программы PowerPoint. Методика создания интерактивных тестов на основе PowerPoint предполагает использование языка VisualBasicforApplication (VBA). При этом совсем не обязательно вникать во все премудрости написания программ на Visual Basic.

Компьютерное тестирование является одним из средств автоматизации контроля результатов обучения. Для его осуществления можно использовать сервисные средства педагогической ориентации, разработанные специально для тестовой формы контроля. Однако готовые программные оболочки позволяют вводить только запраграммированные задания, чаще одной и той же формы, и не всегда отвечают требованиям преподавателя.

Создание тестовых заданий самим преподавателем - гибкий и эффективный инструмент, который дает возможность выявить результаты усвоения разных компонентов содержания образования, эффективно и оперативно контролировать уровень овладения различными видами учебной деятельности по теме, разделу, курсу.

Итак, рассмотрим последовательность действий, необходимых для создания теста.

#### **КАК СОЗДАТЬ ТЕСТ В POWERPOINT**

Очень эффектно при использовании PowerPoint, особенно в образовательном процессе, **тестов**. Например, задан вопрос с несколькими вариантами ответов. При правильном ответе есть возможность перейти к следующему слайду. При неверном ответе получить сообщение «Неверно, попробуйте еще раз!».

Такие тесты можно создавать в PowerPoint с помощью Visual Basic. И это не очень сложно, как могут подумать многие. Даже если есть полное непонимание принципов программирования код можно, в конце концов, просто взять и вставим.

#### Шаг 1: Создание слайдов с вопросом и несколькими вариантами ответов

Первый шаг заключается в создании нескольких слайдов с вопросами. В заголовке слайда введите вопрос. Введите первый вопрос в заголовке заполнителя. Перейдите в автофигуры и в разделе «Управляющие кнопки» выберите «Управляющая кнопка: настраиваемая»:

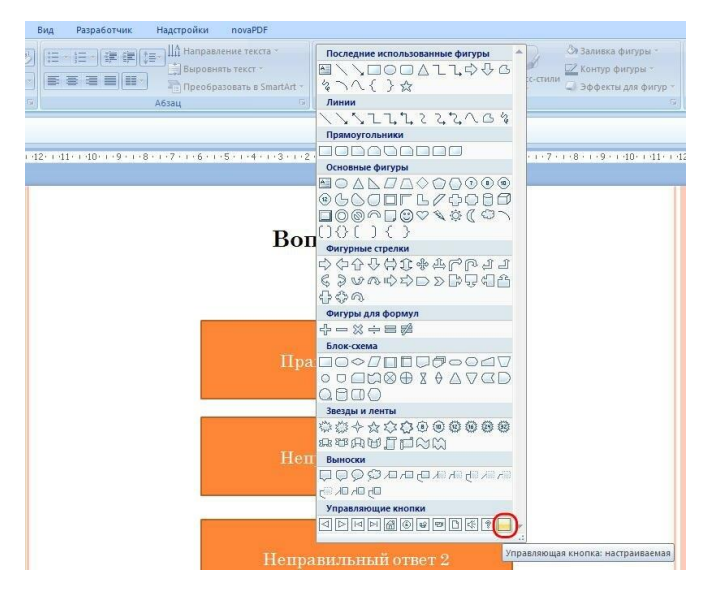

Щелкните по слайду. Появится диалоговое окно «Настройка действия» и кнопка. Окно закройте щелкнув «Отмена» а кнопку разместите в нужное место, задав ей размер с учетом того, что туда будет вставлен текст. Щелкните по кнопке правой кнопкой мыши для вызова контекстного и выберите «Изменить текст».

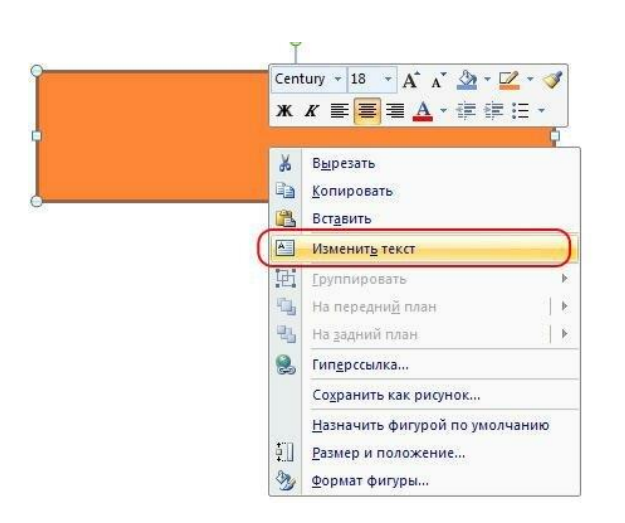

Появится курсор ввода текста. Введите туда правильный вариант ответа. Продублируйте кнопку два раза и измените текст на неправильные варианты ответа. Таким образом сделайте еще два слайда. Должно получится несколько слайдов примерно такого вида:

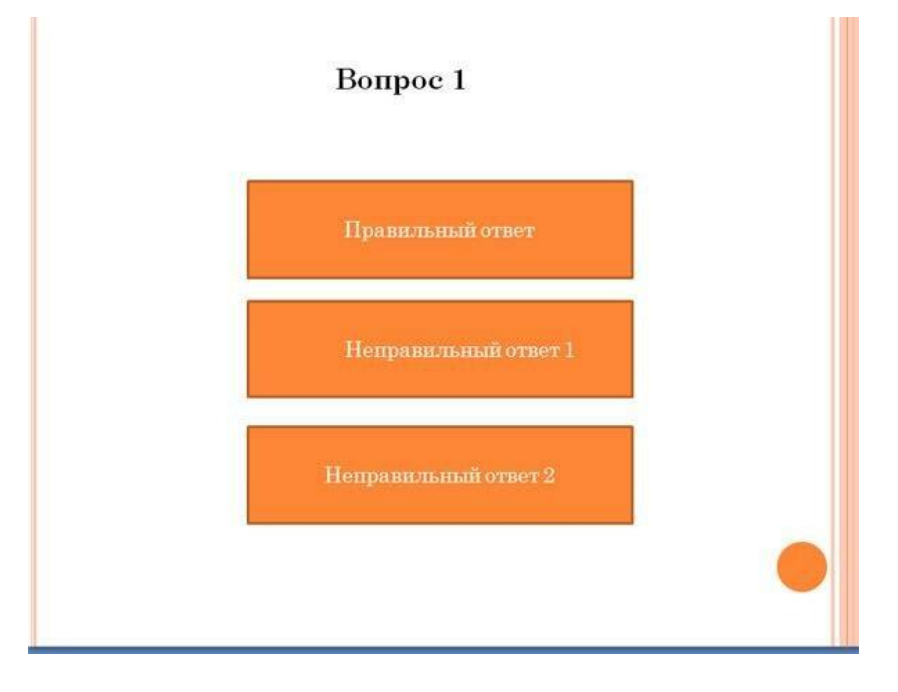

#### Шаг 2: Создание макросов

Когда слайды с вопросами и ответами готовы, можно переходить к созданию макросов. Для этого непосредственно в PowerPoint будем использовать редактор Visual Basic.

В PowerPoint 2007 и более поздних версиях для перехода в редактор необходимо сначала открыть еще один пункт меню – «Разработчик» (по умолчанию, он не отображается.) Для этого проделаем следующие шаги. 1. Откроем меню «Настройка панели быстрого доступа» - «Другие команды»:

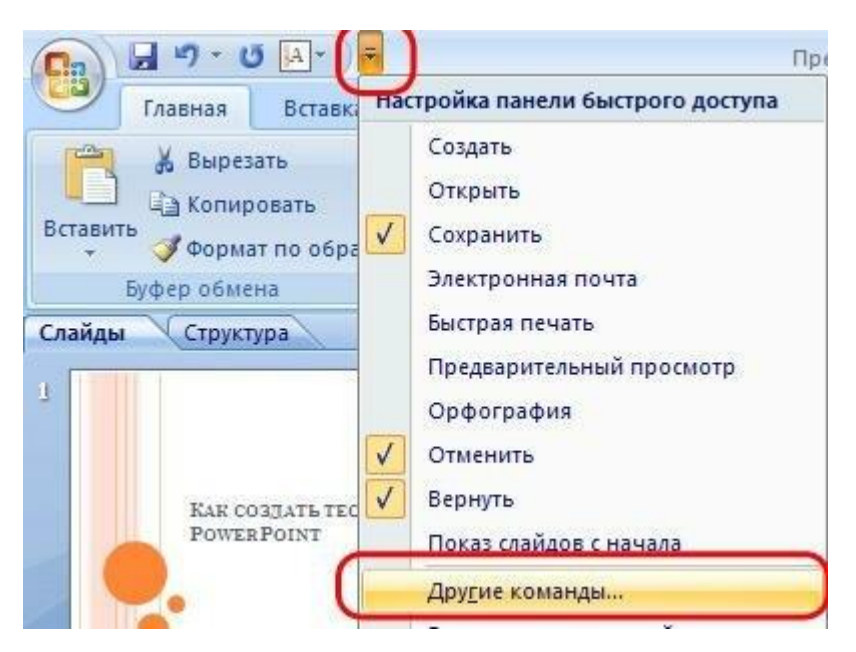

2. В диалоговом окне «Параметры PowerPoint» выбираем пункт «Основные» и

ставим галочку «Показывать вкладку «Разработчик» на ленте»:

| Основные                      | Изменение наиболее часто используемых параметров PowerPoint.                                      |  |  |  |
|-------------------------------|---------------------------------------------------------------------------------------------------|--|--|--|
| равописание                   |                                                                                                   |  |  |  |
| Сохранение                    | Основные параметры работы с PowerPoint                                                            |  |  |  |
| ополнительно                  | 🔽 Показывать мини-панель инструментов при выделении 🕕                                             |  |  |  |
| астрайка                      | Предварительный просмото вариантов (1)                                                            |  |  |  |
| астроика                      | 🗹 Показывать вкладку "Разработчик" на ленте 🕕                                                     |  |  |  |
| адстройки                     | № Всегда использовать Clearlype                                                                   |  |  |  |
| ентр управления безопасностью | Цветовая схема:                                                                                   |  |  |  |
| Ресурсы                       | <u>С</u> тиль всплывающих подсказок: Показывать улучшенные всплывающие подсказки 💌                |  |  |  |
|                               | Личная настройка Microsoft Office                                                                 |  |  |  |
|                               | Имя пользователя: Юра                                                                             |  |  |  |
|                               | И <u>н</u> ициалы: Ю                                                                              |  |  |  |
|                               | Выберите языки, с которыми вы собираетесь работать в Microsoft Office: <u>Я</u> зыковые параметры |  |  |  |
|                               |                                                                                                   |  |  |  |
|                               |                                                                                                   |  |  |  |
|                               |                                                                                                   |  |  |  |

3. Переходим во вкладку «Разработчик» и выбираем «Visual Basic»:

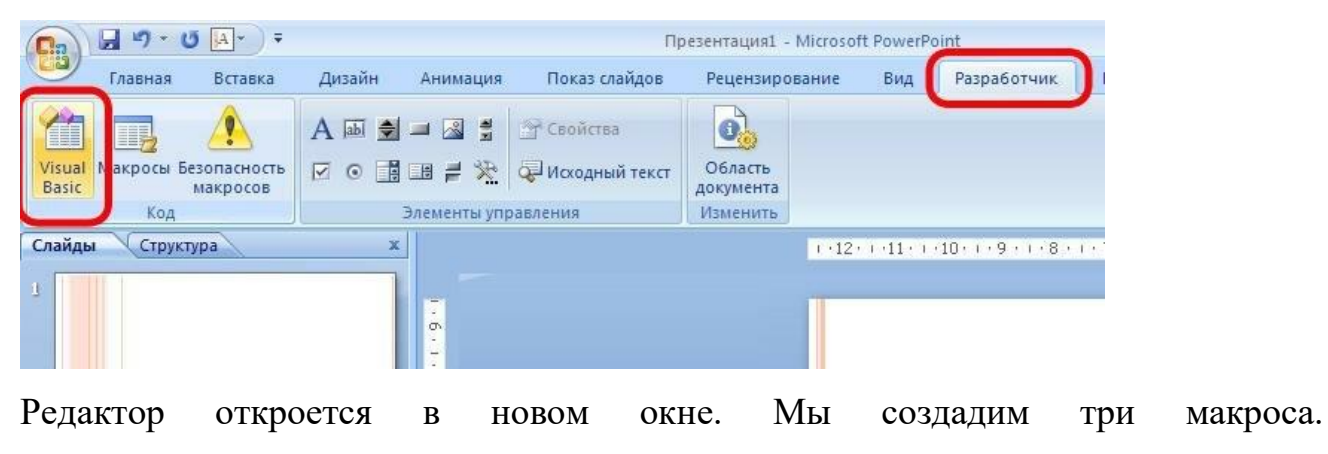

Щелкаем «Insert» - «Module»:

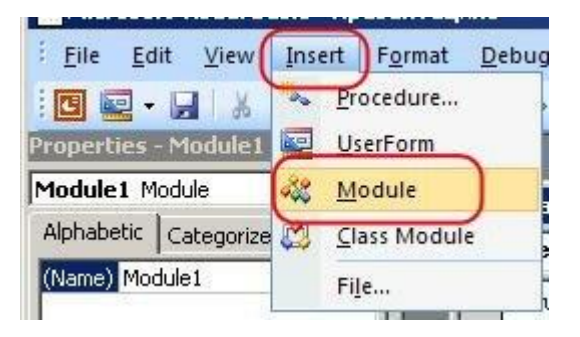

И вставляем код для неправильного ответа:

## Sub Wrong() MsgBox

## ("Ответ неверный. Попробуйте еще раз")

## End Sub

| 🕋 Microsoft Visual basic - ripe                            | зентацият                                 |                               |                         |                  |
|------------------------------------------------------------|-------------------------------------------|-------------------------------|-------------------------|------------------|
| <sup>E</sup> <u>F</u> ile <u>E</u> dit <u>V</u> iew Insert | F <u>o</u> rmat <u>D</u> ebug <u>R</u> un | <u>T</u> ools <u>A</u> dd-Ins | <u>W</u> indow <u>H</u> | elp              |
| 🖸 🙋 - 🔒 🕹 🖓 🖓 🖓                                            | 14 19 CM 14 II                            | 🛯 🔟 💐 🚰 😁                     | ; 🏃   🔞   🖬             | n 4, Col 1       |
| Properties - Module1                                       | <u> </u>                                  |                               |                         |                  |
| Module1 Module  Alphabetic Categorized  (Narge) Module1    | ] 🦄 Презентац<br>(General)                | ия1 - Module1 (Coc            | le)                     |                  |
|                                                            | Sub Wr<br>MsgBox<br>End Su                | ong()<br>("Ответ неве)<br>9   | оный. Попр              | обуйте еще раз") |

Далее – фрагмент кода для правильного ответа:

## Sub Right()

MsgBox ("Все верно")

## SlideShowWindows(1).View.Next

## End Sub

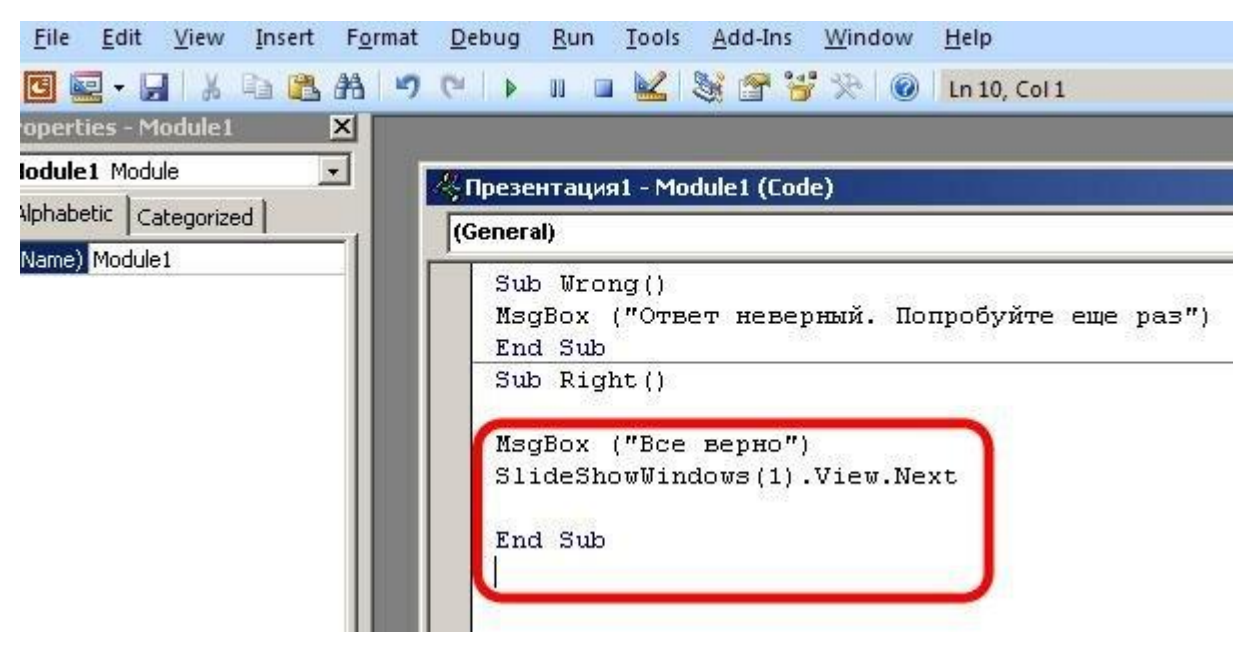

Фрагменты схожи, только во втором есть переход к следующему слайду.

Для того, чтобы презентация не завершилась выходом на последнем слайде добавим для правильного ответа код:

```
Sub RightLast()
```

MsgBox ("Congratulations!")

#### End Sub

В итоге у нас получается следующая конструкция:

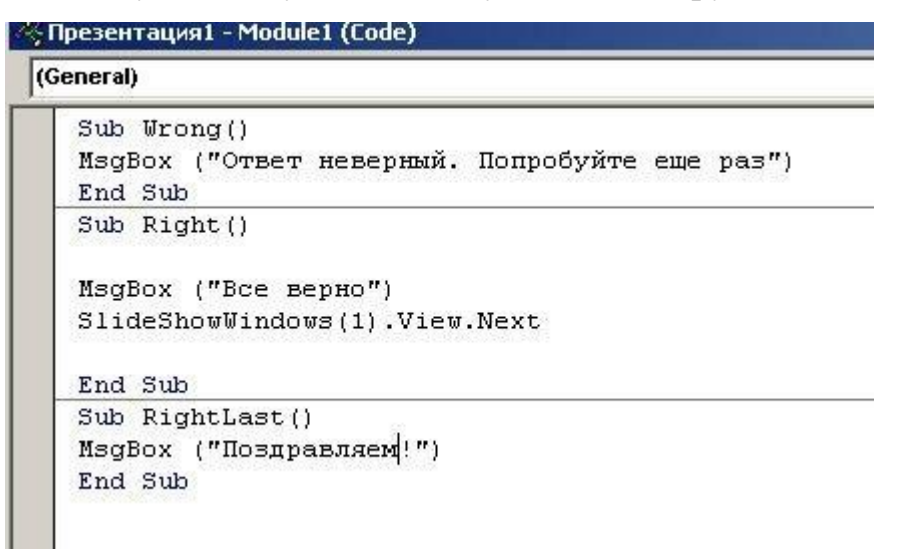

#### Шаг 3: Подключение макросов для кнопок

Перейдем из редактора VBA в PowerPoint. Для щелкаем по значку «View Microsoft PowerPoint»:

| Microsoft Visual Basic - Презент | rankg1                                                                                                    |
|----------------------------------|----------------------------------------------------------------------------------------------------|
| Eile Edit View Insert Form       | nat Debug Run Tools Add-Ins Window Help                                                                                                    |
| Alphabetic Categorized           | 9)<br>«Презентация1 - Module1 (Code)<br>(General)                                                                                                    |
| (Name) Module1                   | Sub Wrong()<br>MsgBox ("Ответ неверный. Попробуйте еще раз")<br>End Sub<br>Sub Right()<br>MsgBox ("Bce верно")<br>SlideShowWindows(1).View.Next<br>End Sub<br>Sub RightLast()<br>MsgBox ("Поздравляем!")<br>End Sub |

Редактор Visual Basic отставим открытым в фоновом режиме. В PowerPoint сохраним презентацию, это коснется и макросов. Сохраняем как презентацию с поддержкой макросов:

| Сохранение до                                                                                       | кумента                                                                                                    |                                                         | <u>?</u> ×                           |
|----------------------------------------------------------------------------------------------------|----------------------------------------------------------------------------------------------------|---------------------------------------------------------|--------------------------------------|
| Папка:                                                                                              | 🛅 Загрузки                                                                                                    |                                                         | 💽 🕒 - 🖄 🗙 📷 -                        |
| Недавние<br>документы<br>Рабочий стол<br>Мой<br>документы<br>Мой<br>компьютер<br>Сетевое<br>Сетевое | аdobe captivate 5.5 v5.5.0.257 portable<br>pin<br>cache<br>i cache<br>i Ontrack_EasyRecovery_Pro_6.22_Portab<br>Первый Всероссийский конкурс програ | ole_Rus<br>амм и методических материалов организации от | тдыха и оздоровления детей и молодея |
|                                                                                                    | Имя файла: Как создать тест в PowerPoin                                                                                                    | nt.pptm                                                 | T                                    |
|                                                                                                    | Тип файда Презентация PowerPoint с по,                                                                                                    | ддержкой макросов (*.pptm)                              |                                      |
| С <u>е</u> рвис 💌                                                                                   |                                                                                                    |                                                         | <u>С</u> охранить Отмена             |

Переходим к кнопке с правильным ответом. Щелкните правой кнопкой мыши на

кнопку и выберите «Гиперссылка» из контекстного меню:

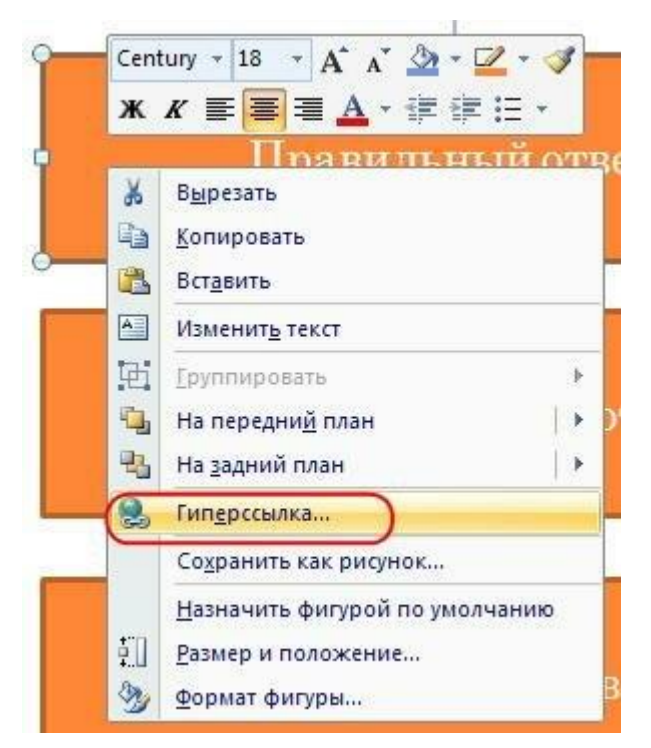

Появится диалоговое окно «Настройка действия». Выберите «Запуск макроса» - «Right». Таким образом, мы подключили фрагмент кода для правильного ответа к кнопке.

| Іастр | ройка действия                              | <u> Y X</u> |
|-------|---------------------------------------------|-------------|
| Поц   | щелчку мыши 🛛 По наведении указателя мыши 🔪 |             |
| Дей   | йствие по щелчку мыши                       |             |
| C     | С Нет                                       |             |
| C     | Перейти по гиперссылке:                     |             |
|       | Следующий слайд                             | <u> </u>    |
| C     | Запуск программы:                           |             |
| ~     | Обзор                                       | une 1       |
| 0     | • Запуск макроса:                           |             |
| _     | Right                                       | •           |
| ( (   | Right                                       |             |
| _     | RightLast<br>Wrong                          |             |
| Г     | Звук:                                       |             |
|       | [Нет звука]                                 |             |
| V     | 🛛 Выделить                                  |             |
|       | ОК Отн                                      | ена         |

Такую же процедуру проделаем для всех кнопок «Неправильный ответ», только подключаем макрос «Wrong».

Прежде чем перейти к оставшимся слайдам и назначить соответствующие макросы на кнопках этих слайдов, проверьте работоспособность кнопок на первом слайде. Для этого запустите презентацию в режим просмотра и нажмите на неправильный ответ. Должно появиться сообщение «Ответ неверный. Попробуйте еще раз». Нажмите ОК, чтобы закрыть окно:

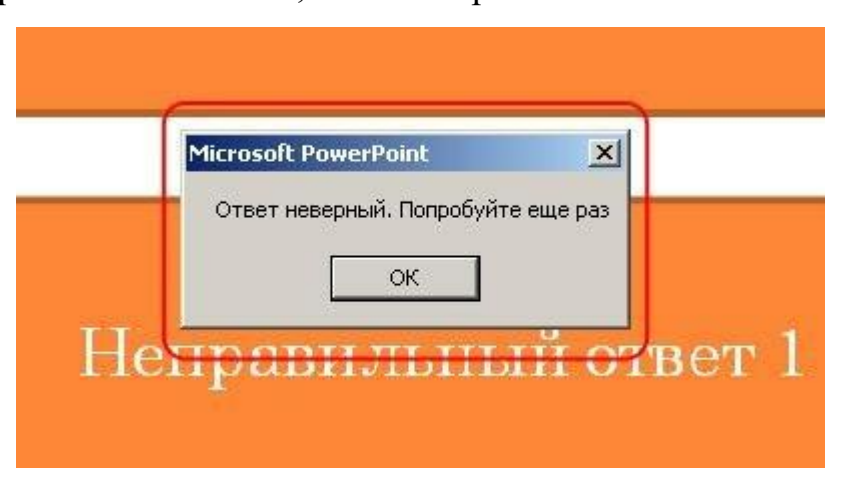

Проверьте другие неправильные ответы на слайде, чтобы убедиться, что они также работают. Наконец, выберите правильный ответ. На этот раз, текстовое поле сообщение должно означать, что вы выбрали правильный ответ. Нажмите кнопку ОК и слайд-шоу автоматически перейдет к следующему слайду:

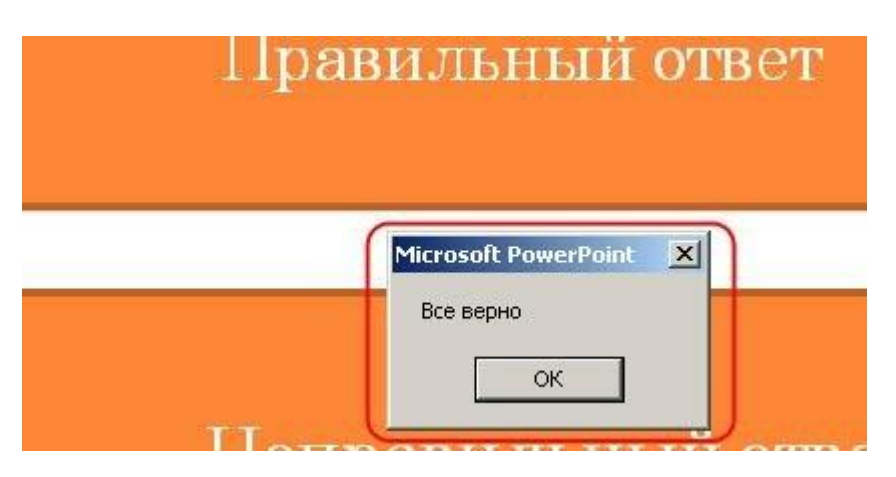

Если первый слайд работает нормально то проверьте остальные. На последнем слайде, назначьте для правильного ответа макрос «**RightLast**», чтобы по завершении слайда остаться на последнем слайде.

Для правильного ответа на последнем слайде мы должны получить сообщение «Поздравляем!» и остаться на этом слайде после нажатия кнопки «Ок»:

| Micros | oft Power | Point | × |
|--------|-----------|-------|---|
| Позд   | равляем!  |       |   |
|        |           |       |   |

#### Шаг 4: Финальные настройки

Для предотвращения пропуска в тесте вопросов без ответов выберите «Показ слайдов» - «Настройка демонстрации». В диалоговом окне «Настройка демонстрации» выберете «автоматический (полный экран)». Нажмите кнопку ОК. Эта установка дает возможность выйти из презентации только по клавише «ESC».

| Токаз слайдов                                 | Слайды                                                                                                    |  |  |
|-----------------------------------------------|----------------------------------------------------------------------------------------------------|--|--|
| 🔿 управляемый докладчиком (полный экран)      | ● BCE                                                                                                    |  |  |
| 🗘 управляемый пользователем (окно)            | C C T no T                                                                                                    |  |  |
| 🗖 с полосой прокрутки                         | С произвольный показ:                                                                                              |  |  |
| • автоматический (полный экран)               |                                                                                                    |  |  |
| Тараметры показа                              | Смена слайдов                                                                                                    |  |  |
| непрерывный цикл до нажатия клавиши "Esc"     | С вручную                                                                                                    |  |  |
| без речевого сопровождения                    | <ul> <li>по времени</li> <li>Несколько мониторов</li> <li>Выводить слайды на:</li> <li>Основной монитор</li> </ul> |  |  |
| без анимации                                  |                                                                                                    |  |  |
|                                               |                                                                                                    |  |  |
| цвет пера:                                    |                                                                                                    |  |  |
|                                               | Показать представление докладчика                                                                                  |  |  |
|                                               |                                                                                                    |  |  |
| использовать аппаратное ускорение обработки   | изображения Советы                                                                                                 |  |  |
|                                               |                                                                                                    |  |  |
| азрешение показа слайдов: Использовать текуще | зе разрешение 🔄                                                                                                    |  |  |

Теперь перейдите в режиме слайд-шоу и проверьте тест. Убедитесь, что все работает правильно. Обратите внимание! При запуске файла с макросом, Вы можете получить предупредительное сообщение о том, что файл содержит макросы. Это сделано в целях безопасности. Для того, чтобы макросы работали, необходимо выбрать "Включить это содержимое".

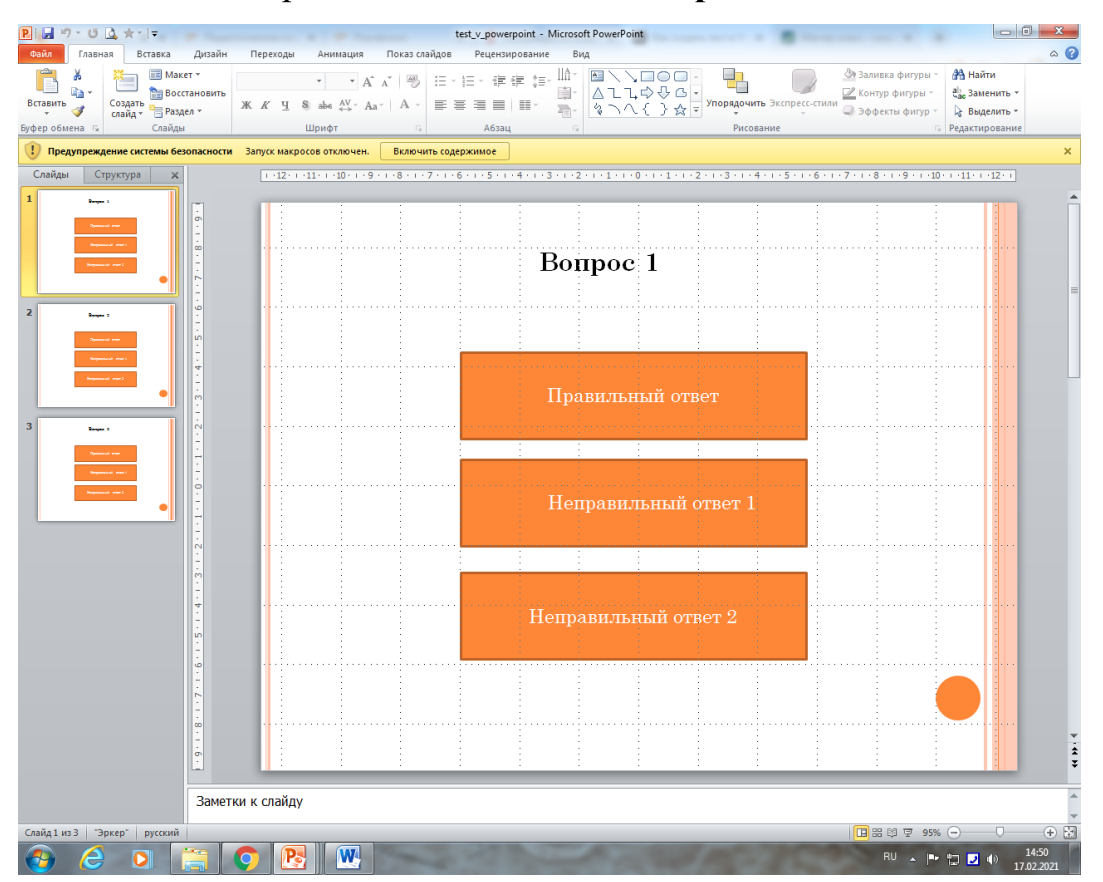

#### Заключение

В работе рассмотрены основные этапы и возможности разработки интерактивных тестов в PowerPoint, в том числе с привлечением возможностей встроенного языка программирования VBA.

Создания тестов в PowerPoint позволяет после однократного создания и программирования в VBA взять его за основу для разработки своих тестов, не прилагая для этого особых усилий, а просто добавляя необходимое количество вопросов и ответов (просто копируя слайды и меняя их содержание).

Результатом проекта является разработанный интерактивный тест для первоклассников.

Таким образом, можно отметить, что поставленные задачи решены, цель работы достигнута.

- Ахмаметьев М.А. Технология разработки и использования автоматизированных учебных курсов на основе системы АДОНИСНовые информационные технологии в университетском образовании: сб.тр. / М.А. Ахмаметьев, М.С. Соппа. – Новосибирск: ИДМИ, 1999. – С.27.
- Башмаков А.И. Разработка компьютерных учебников и обучающих систем / А.И. Башмаков И.А Башмаков. – М.: Информационно-издательский дом «Филинъ», 2003. – 616 с.
- Безруков, А.А.Создание компьютерных тестов по естественнонаучным дисциплинам в программе «Oprosnik»: Методическая разработка / А.А. Безруков, Н.П. Безрукова. – Красноярск: РИО КГПУ. 2000. – 36 с.
- 4. Гаврыш С.В. Создание тестов средствами MS Office Excel [Электронный ресурс] Режим доступа: <u>http://g-sv.ru</u>.
- 5. Титов В.Л. / Программирование на VBA/ В.Л. Титов. Могилев: «Могилевский государственный университет продовольствия», 2008. 124 с.
- Информатика в школе: Power Point в теории и на практике / Г.Т. Филлипова [и др.]. - Минск: Аверсэв, 2010. - 175 с.: ил. - (Школьникам, абитуриентам, учащимся).
- Программирование в пакетах MS Office: учеб. пособие / С.В. Назаров, П.П. Мельников, Л.П. Смольников и др.; под ред. С.В. Назарова. – М.: финансы и статистика, 2007. – 656 с.

## Интернет ресурсы:

 1.
 https://educontest.net/ru/100398/%D1%82%D0%B5%D1%85%D0%BD%D0%

 BE%D0%BB%D0%BE%D0%B3%D0%B8%D1%8F 

 %D1%81%D0%BE%D0%B7%D0%B4%D0%B0%D0%BD%D0%B8%D1%8F

% D0% B8% D0% BD% D1% 82% D0% B5% D1% 80% D0% B0% D0% BA% D1% 82% D0% B8% D0% B2% D0% BD% D1% 88% D1% 85-% D1% 82/

2. http://nsportal.ru/ap/library/drugoe/2014/09/30/ispolzovanie-programmy-microsoft-power-point-pri-sozdanii-testov